# BewO Bewerbungsverfahren Online Baden-Württemberg

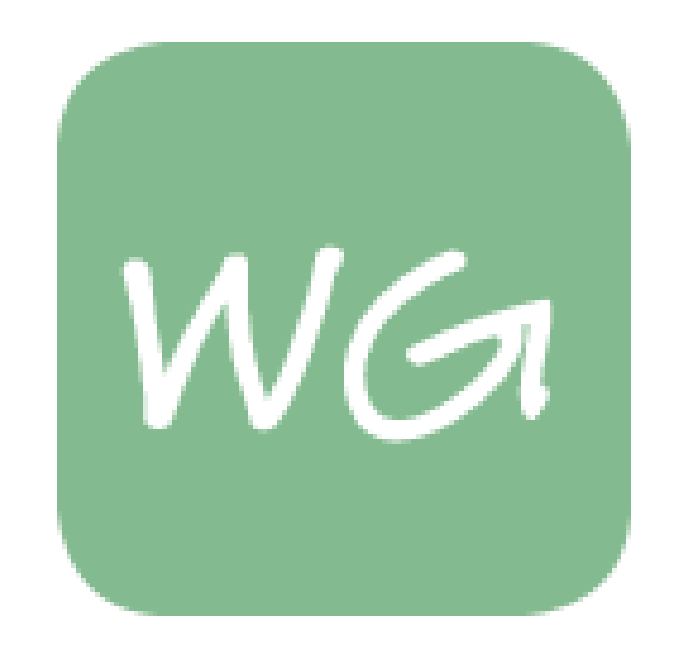

Informationen zur Online-Bewerbung für Bewerberinnen und Bewerber um Aufnahme in den Bildungsgang

# **Berufliches Gymnasium**

an der HLA Bühl

# Ablaufplan für die Bewerbung über BewO im Jahr 2024

 Registrierung unter <u>https://bewo.kultus-bw.de/bewo</u>, Online-Eingabe der Bewerbungsdaten und Ausdruck ab 23. des ausgefüllten Aufnahmeantrags Januar • Abgabe des von den Erziehungsberechtigten unterschriebenen Aufnahmeantrags und Lebenslauf bis und Halbjahreszeugnis bei der HLA Bühl (1. Priorität) 1. März **Digitale Benachrichtigung (E-Mail)** durch HLA Bühl über die vorläufige Zusage eines Schulplatzes, einen bis 25. Platz auf der Nachrückliste oder einer Absage März

SCAN ME

Ablaufplan für die Bewerbung über BewO im Jahr 2024

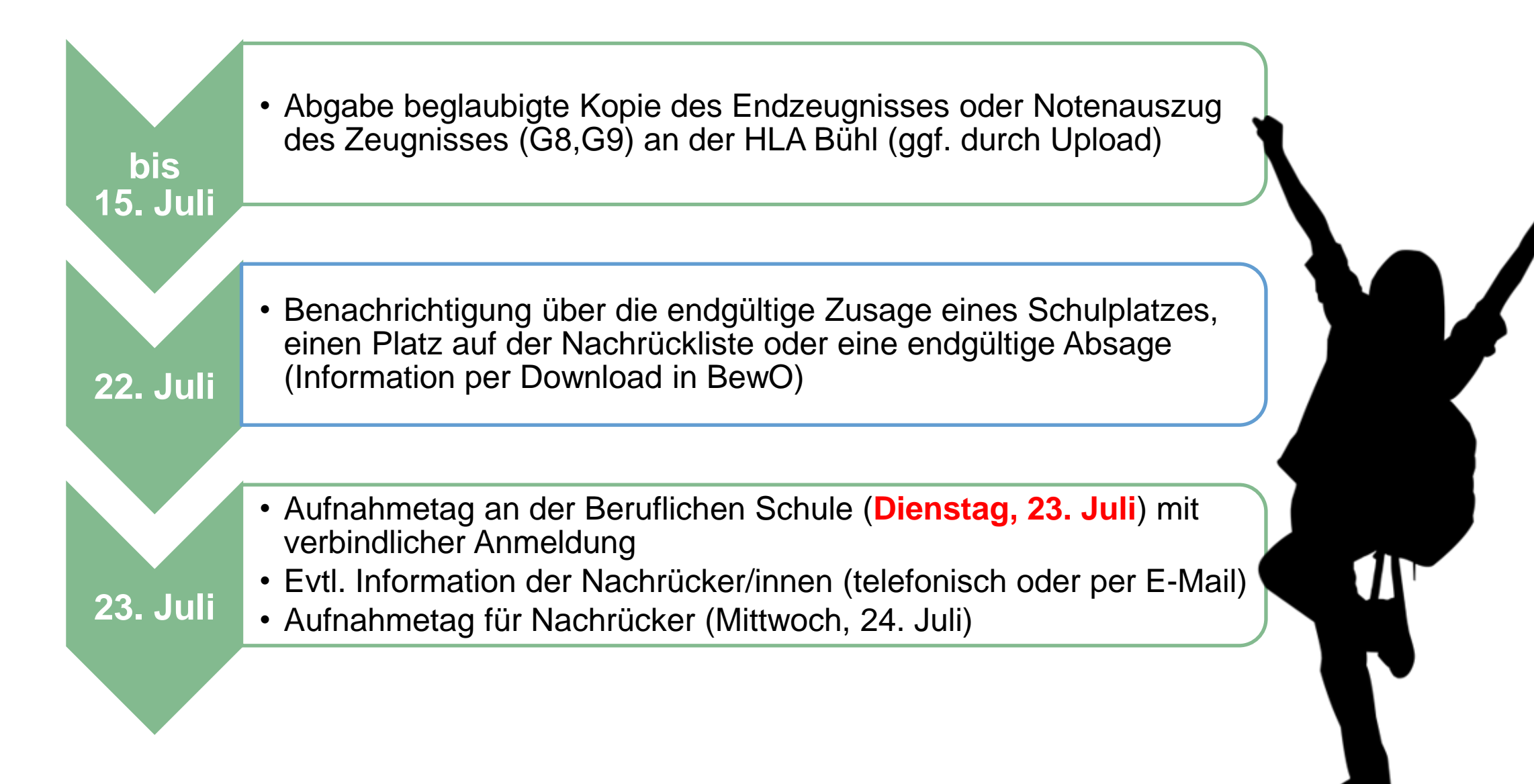

# Aufgaben aus Sicht der Bewerberinnen und Bewerber

#### 23. Januar bis 1. März 2024

- ✓ Antrag online ausfüllen und Probeausdruck erstellen
- ✓ ggf. Antrag online ändern und (endgültig) ausdrucken
- ✓ Aufnahmeantrag unterschreiben und ggf. von Erziehungsberechtigten unterschreiben lassen
- ✓ Bewerbungsunterlagen an Prio1-Schule abgeben (oder zuschicken)
- ✓ in Ausnahmefällen: Bewerbungsunterlagen an weiteren Schulen

# 20. bis 25. März 2024 (nach dem 1. Verteillauf)

- ✓ digitale Rückmeldung zur Bewerbung um einen Schulplatz
- ✓ bei Zusage: Bewerber tragen Wunsch-Wahlfächer online ein
- ✓ ggf. Prioritäten-Änderung oder Wahl weiterer Bewerbungsziele in BewO (Änderungsantrag online)
- ✓ falls kein Interesse mehr an einem Schulplatz besteht: schriftliche Abmeldung an die zuständige Schule schicken

# Aufgaben aus Sicht der Bewerberinnen und Bewerber

#### Für Bewerber nach dem offiziellen Bewerbungsschluss (1. März)

- ✓ Online-Bewerbung auf Warteliste ab 01.04.2024 möglich
- ✓ gegenüber fristgerechten Bewerbungen erfolgt eine nachrangige Berücksichtigung im 2. Verteilungslauf

#### im Juli vor dem 2. Verteilungslauf

 ✓ fristgerechte Vorlage des Zeugnisses bzw. der Endnoten an der zuständigen Schule (ggf. vorher Notenauszug beantragen)

#### im Juli nach dem 2. Verteilungslauf

- ✓ Verteilergebnis online herunterladen
- ✓ bei Zusage: am Aufnahmetag bei zuständiger Schule erscheinen und Schulplatz annehmen
- ✓ bei Platz als Nachrücker: auf Benachrichtigung durch Schule warten

### BewO - vom Zugang zur Schulplatzinformation: Wie lege ich einen neuen Zugang an?

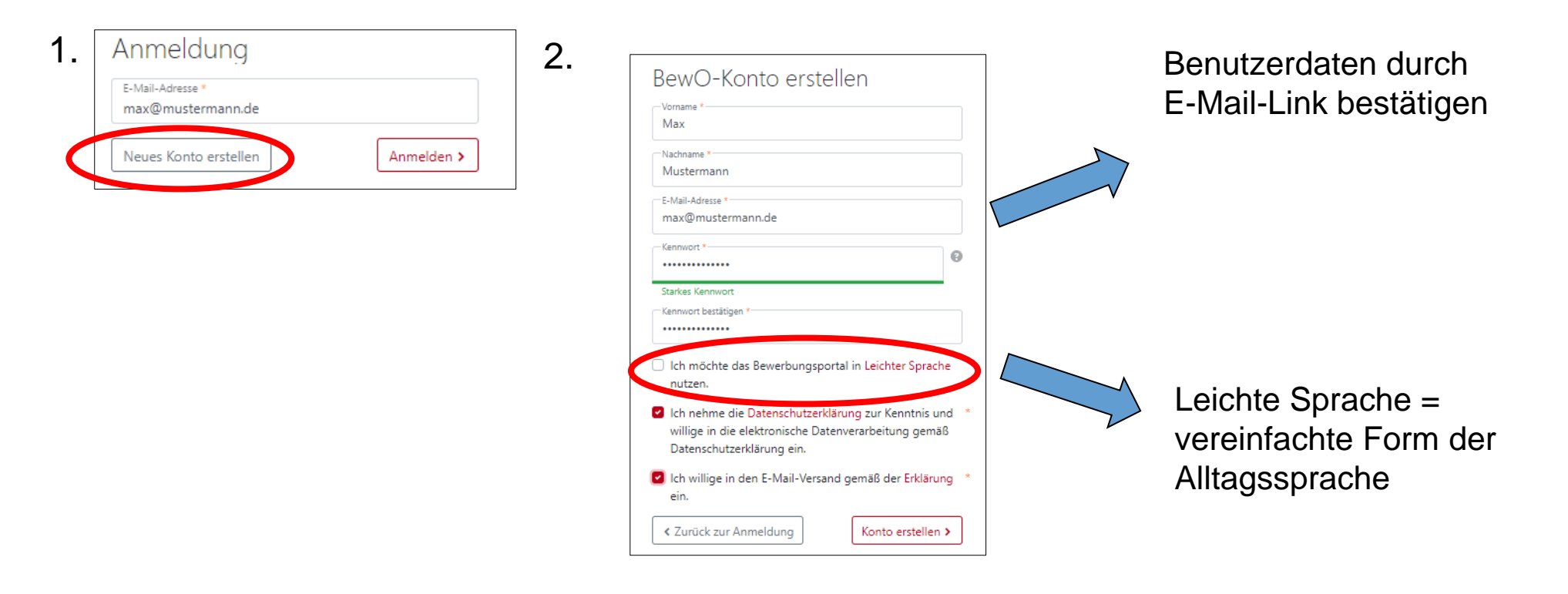

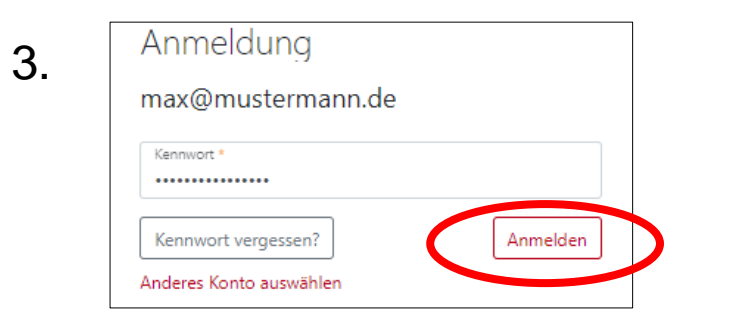

# BewO - vom Zugang zur Schulplatzinformation: Hinweise zum Ausfüllen des Antrags!

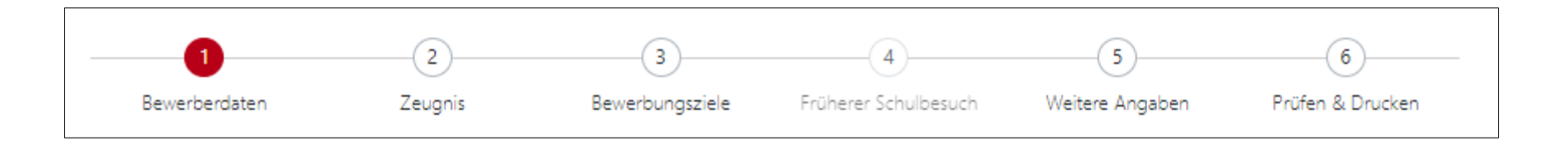

- Seite für Seite wird angezeigt
- Pflichtfelder sind mit \* gekennzeichnet
- Eingabehilfen bei PLZ, Vorbildung usw.
- Hinweistexte und ?-Icon liefern zusätzliche Informationen
- Probeausdruck für die Eingabekontrolle möglich
- Bewerberleitfaden zum Download unter

https://bewo.kultus-bw.de/bewo

# BewO - vom Zugang zur Schulplatzinformation: Bewerberdaten eingeben!

|                                                                                                    | Zeugnik                     | Bewerbungwiele    | Etcherer Sc | hulbeach                      | Weitere Angeben         | Profen & Drucken |
|----------------------------------------------------------------------------------------------------|-----------------------------|-------------------|-------------|-------------------------------|-------------------------|------------------|
|                                                                                                    |                             |                   |             |                               |                         |                  |
| Bewerber/-in                                                                                                    |                             |                   |             |                               |                         |                  |
| Vomane *                                                                                                    |                             |                   | Nachsame    |                               |                         |                  |
| POIR.                                                                                                    |                             |                   |             |                               |                         |                  |
| Geschiecht*<br>männlich                                                                                                    |                             |                   |             |                               |                         |                  |
| Geburtschum *                                                                                                    |                             | Geburtsort *      |             |                               |                         |                  |
| 02.02.2002                                                                                                    |                             | Suttget           |             |                               |                         |                  |
| Anschrift                                                                                                    |                             |                   |             |                               |                         |                  |
| Strafe *                                                                                                    |                             |                   |             |                               | Haussummer *            |                  |
| Kongen.                                                                                                    |                             |                   |             |                               | 22                      |                  |
| RIZ*<br>20173                                                                                                    |                             | On *<br>Stuttoert |             |                               |                         |                  |
| 14113                                                                                                    |                             |                   |             |                               |                         |                  |
| Teilort                                                                                                    |                             |                   |             |                               |                         |                  |
|                                                                                                    |                             |                   |             |                               |                         |                  |
| Bundeiland                                                                                                    |                             |                   |             |                               |                         |                  |
| Land *                                                                                                    |                             |                   |             |                               |                         |                  |
| Deutschland                                                                                                    |                             |                   |             |                               |                         |                  |
| 568555<br>568555<br>0/11/22522                                                                                                    |                             |                   | Mobiltele   | fan *                         |                         |                  |
| Transferra<br>1966a *<br>0711/22522<br>Erziehungsberechti                                                                                                    | gte(r)                      |                   | Mobilitele  | fan *                         |                         |                  |
| Tren name<br>Toota *<br>0/11/22522<br>Erziehungsberechti                                                                                                    | gte(r)                      |                   | Mobiltele   | fan *                         |                         |                  |
| Frein Alla Stellen *<br>0/11/22522<br>Erziehungsberechti<br>Annde<br>Ellern *                                                                                                    | gte(r)<br>Vonane<br>Eltern  |                   | Mobiltele   | fan *<br>Nadiname<br>Musterme | 19                      |                  |
| nan datta<br>Sotos ·<br>Dr11/22522<br>Erziehungsberechti<br>Anschrift                                                                                                    | gte(r)<br>Voname<br>Ellern  |                   | Mobiltele   | fan *<br>Nadiname<br>Musterme | m                       |                  |
| Fiziehungsberechti Fiziehungsberechti Anschrift Gasle                                                                                                    | gte(r)<br>Voname<br>Elsem   |                   | Mabiltele   | fan *<br>Nadhame<br>Musterma  | nn<br>Haustaummer       |                  |
| Erziehungsberechti<br>and the second second se | gte(r)<br>Voname<br>Libers  |                   | Mobiltele   | fan *<br>Nadiname<br>Musterme | n<br>Hausarane<br>22    |                  |
| Part datas Patens Patens Pate    | gte(r)<br>Voname<br>Libers  | Of the stand      | Mobiliteie  | fan *<br>Nathoane<br>Mutherma | n<br>Hassarer<br>22     |                  |
| Part data Part data Part     | gte(r)<br>Vorunte<br>Libers | Or<br>Shuffgert   | Mobiltele   | fom *<br>Pachnome Musterma    | n<br>ikusturatur<br>22  |                  |
| Part dBMA Steller Steller Ste    | gte(r)<br>Voruane<br>Libern | On<br>Shuttgert   | Mebilai     | fam *                         | n<br>iiuusuuruu<br>22   |                  |
| Fixed and the second second seco        | gte(r)<br>Vorante<br>Elsen  | Ot<br>Stuttget    | Mebhark     | fan *                         | n<br>Haataannat<br>22   |                  |
| Sinton *     OTTI/22522  Erziehungsberechti  Arcoso     *     *  Arschrift  Sinto     Kongist:      Fi2     J0173  Sielant  Last  Dautschland                                                                                                    | gte(r)<br>Vorante<br>Elbern | Or<br>Shuttgert   | Mebhai      | fan *                         | n<br>Haanarpar<br>22    |                  |
| Sinton *     OTTY/22522  Erziehungsberechti  Arcodo *     Arschrift  Sindo *     Kongit:      Fi2     J0173  Sielont  Last Doutschland                                                                                                    | gte(r)<br>Vorante<br>Elbern | Or<br>Shuttgert   | Mebhai      | fon * Nafnane Musheme         | n<br>Haananne<br>22     |                  |
| Parandaka Seleka - OT1/22522  Erziehungsberechti  Arendo - Eikern  Anschrift Onde t Kongute.  Fi2 J0173 belont Land Deutschland Kontakt                                                                                                    | gte(r)<br>Vorsane<br>Elsen  | On<br>Shuttgert   |             | fan * Nafname Mutheme         | ni<br>Haananner<br>22   |                  |
| Part data Part data Part     | gte(r)<br>Vonane<br>Elsen   | On<br>Stuttgert   | Mabilais    | fan *                         | 99<br>Haustarster<br>22 |                  |
| Part dBMA Pathon Pathon Patho    | gte(r)<br>Vonsee<br>Elleen  | On<br>Shittget    | Mabilais    | fan *                         | 191<br>Haussamme<br>22  |                  |
| Part data Part data Part     | gte(r)<br>Vonsee<br>Eltern  | On<br>Suttpert    | Mabilaia    | fan *                         | 90<br>Haanaroor<br>22   |                  |
| Part data Part data Part     | gte(r) VOINDAND EBaem       | Gr<br>Skittget    | Mabihele    | fam *                         | vi<br>Haussaruve<br>22  |                  |
| Part data Steam OTTV22522   Erziehungsberechti Anschrift Pade Kanigste P2 20173  P2 20173  P2 20173  P2 20173  P2 20173  P2 20173  P2 20173  P2 20173  P2 20173  P2 20173  P2 20173  P2 20173  P2 20173  P2 20173  P2 20173  P2 20173  P2 2017  P2 2017 P2 2017 P2 2017 P2 2    | gte(r)<br>Vorunte<br>Elbern | Or<br>Shittget    | Mabilitika  | fiam *                        | 99<br>                  |                  |
| Erziehungsberechti     Solon *     O/TI/22522  Erziehungsberechti     Elam     Elam     Elam     Elam     Elam     Endo     Endo             | gte(r)<br>Voruane<br>Libers | Or<br>Shuttgert   | Mabilitie   | fan *                         | 99<br>                  |                  |

# BewO - Vom Zugang zur Schulplatzinformation: Gewünschte Schulart auswählen!

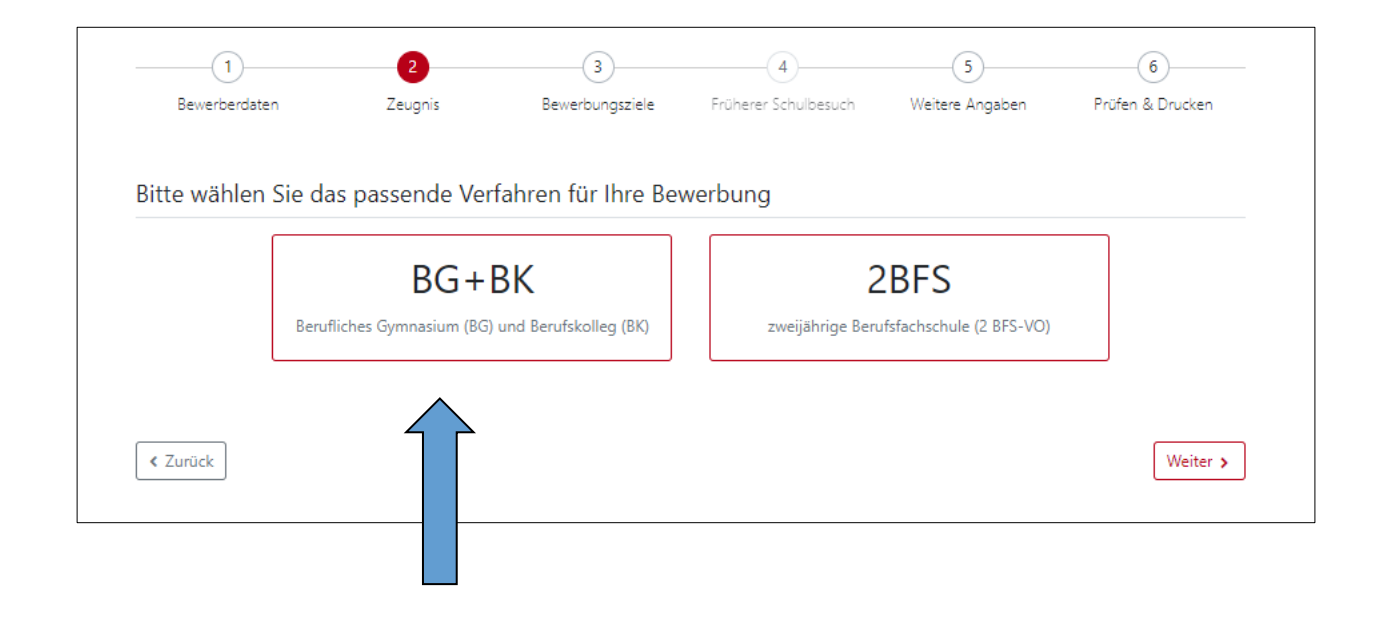

### BewO - vom Zugang zum Aufnahmeantrag: Zeugnis und Noten eingeben

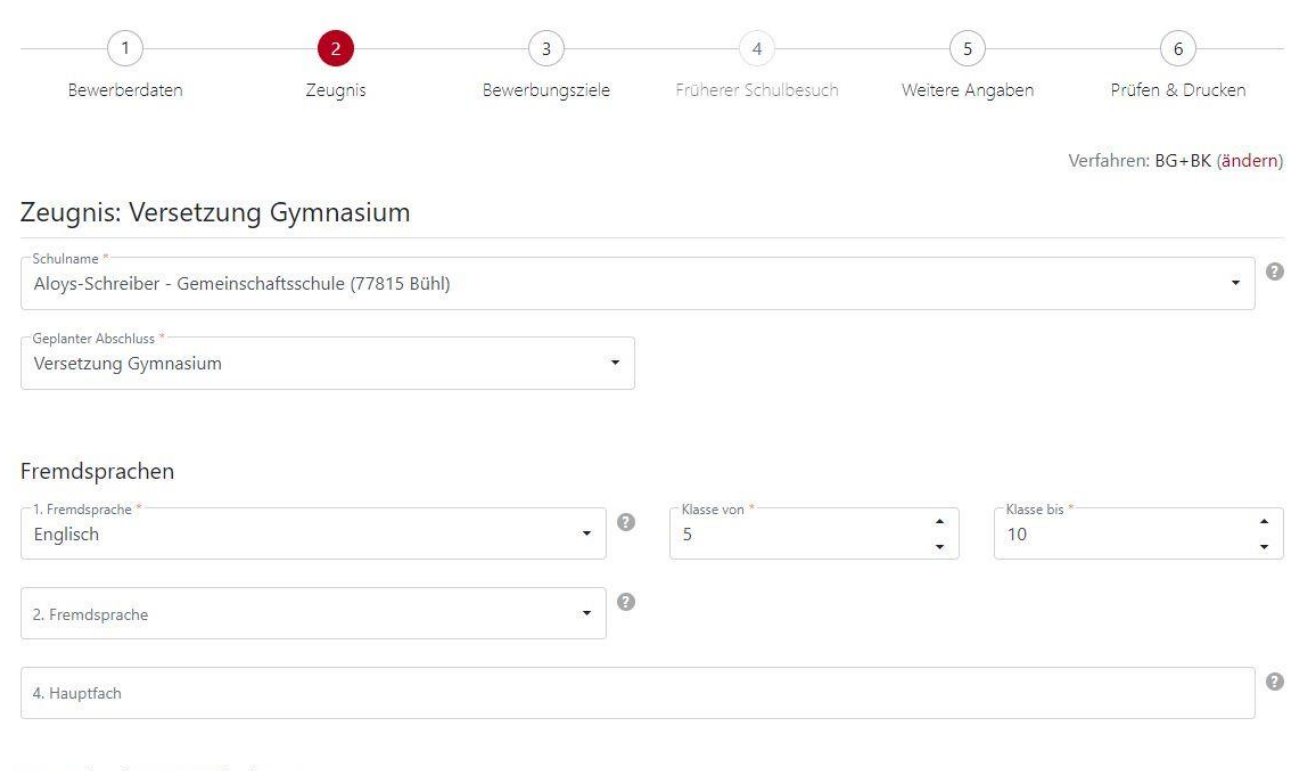

#### Noten in den Hauptfächern

| Deutsch *<br>3,0 | • | Fremdsprache 1 *<br>3,0 | *<br>• | Mathematik *<br>2,0 | • |
|------------------|---|-------------------------|--------|---------------------|---|
| 3,0              | • | 3,0                     |        | 2,0                 |   |

Keine Noten?

# **BewO - vom Zugang zur Schulplatzinformation:**

Angabe der "Wunsch-Schulplätze" mit Prioritäten durch Kartenansicht

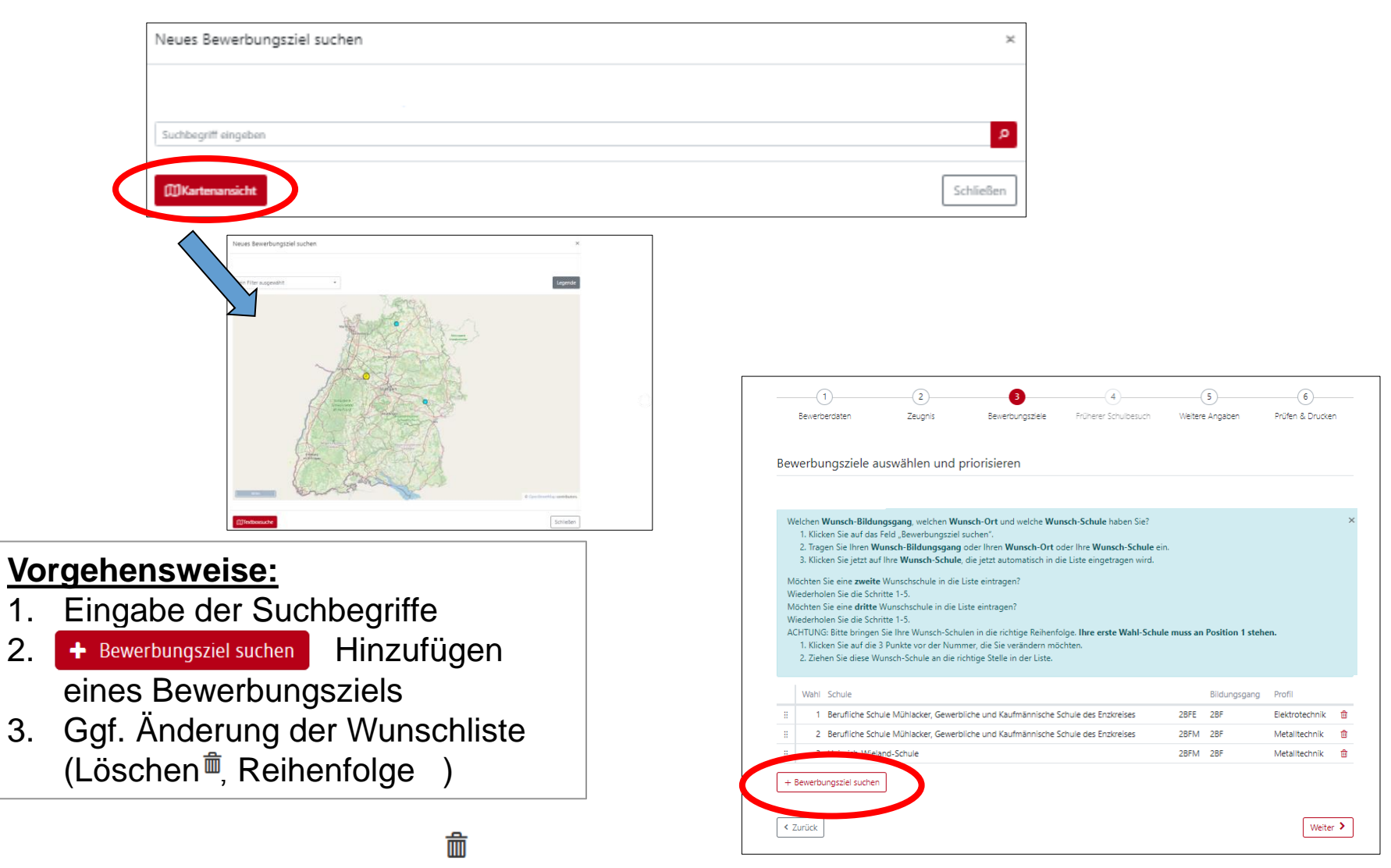

2.

# **BewO - vom Zugang zur Schulplatzinformation:**

# Angabe der "Wunsch-Schulplätze" mit Prioritäten durch Suchbegriff

| Neues B | ewerbungsziel suchen                         |                                                                                                    | ×            |
|---------|----------------------------------------------|----------------------------------------------------------------------------------------------------|--------------|
| bühl    |                                              |                                                                                                    | ٩            |
| 9       | Schulname:<br>Gewerbeschule (Bühl)           | Bezeichnung:<br>Technisches Gymnasium, 3-j.<br>Profil:<br>Umwelttechnik                                 | + Hinzufügen |
| 9       | Schulname:<br>Elly-Heuss-Knapp-Schule (Bühl) | Bezeichnung:<br>BK 1-j., Teilzeit<br>Profil:<br>Soziales                                                | + Hinzufügen |
| 9       | Schulname:<br>Gewerbeschule (Bühl)           | Bezeichnung:<br>BK I<br>Profil:<br>Technik                                                              | + Hinzufügen |
| 9       | Schulname:<br>Gewerbeschule (Bühl)           | <sup>Bezeichnung:</sup><br>Technisches Gymnasium, 3-j.<br><sup>Profil:</sup><br>Informationstechnik     | + Hinzufügen |
| 0       | Schulname:<br>Handelslehranstalt (Bühl)      | <sup>Bezeichnung:</sup><br>Wirtschaftsgymasium, 3-j.<br><sup>Profil:</sup><br>Internationale Wirtschaft | $\odot$      |
| 0       | Schulname:<br>Handelslehranstalt (Bühl)      | <sup>Bezeichnung:</sup><br>Wirtschaftsgymasium, 3-j.<br><sup>Profil:</sup><br>Wirtschaft                | + Hinzufügen |
| 9       | Schulname:<br>Gewerbeschule (Bühl)           | <sup>Bezeichnung:</sup><br>Technisches Gymnasium, 3-j.<br><sup>Profil:</sup><br>Mechatronik             | + Hinzufügen |

#### BewO - vom Zugang zum Aufnahmeantrag: Beispiel einer Prioritätenliste

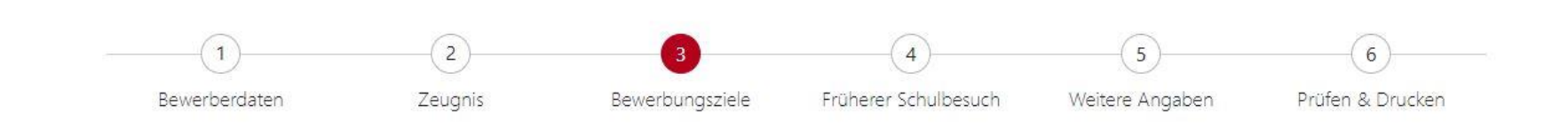

#### Bewerbungsziele auswählen und priorisieren

Welchen Wunsch-Bildungsgang, welchen Wunsch-Ort und welche Wunsch-Schule haben Sie?

- 1. Klicken Sie auf das Feld "Bewerbungsziel suchen".
- 2. Tragen Sie Ihren Wunsch-Bildungsgang oder Ihren Wunsch-Ort oder Ihre Wunsch-Schule ein.
- 3. Klicken Sie jetzt auf Ihre Wunsch-Schule, die jetzt automatisch in die Liste eingetragen wird. Möchten Sie eine zweite Wunsch-Schule in die Liste eintragen? Wiederholen Sie die Schritte 1-3. Möchten Sie eine dritte Wunsch-Schule in die Liste eintragen? Wiederholen Sie die Schritte 1-3. ACHTUNG: Bitte bringen Sie Ihre Wunsch-Schulen in die richtige Reihenfolge. Ihre erste Wahl-Schule muss an Position 1 stehen.
- 4. Klicken Sie auf die 3 Punkte vor der Nummer, die Sie verändern möchten.
- 5. Ziehen Sie diese Wunsch-Schule an die richtige Stelle in der Liste.

|   | Wahl | Schule             |       | Bildungsgang              | Profil                       |   |
|---|------|--------------------|-------|---------------------------|------------------------------|---|
| 8 | 1    | Handelslehranstalt | WGI   | Wirtschaftsgymasium, 3-j. | Internationale Wirtschaft    | Ō |
| 8 | 2    | Handelslehranstalt | WGW   | Wirtschaftsgymasium, 3-j. | Wirtschaft                   | Ê |
| : | 3    | Handelslehranstalt | 1BK1W | ВК I, 1-j.                | Kaufm., Höhere Handelsschule | Ô |
| 8 | 4    | Handelslehranstalt | 2BKFR | ВК 2-ј.                   | Fremdsprachen                | ŵ |

+ Bewerbungsziel suchen

X

### BewO - vom Zugang zum Aufnahmeantrag: Abfrage zum früheren Schulbesuch

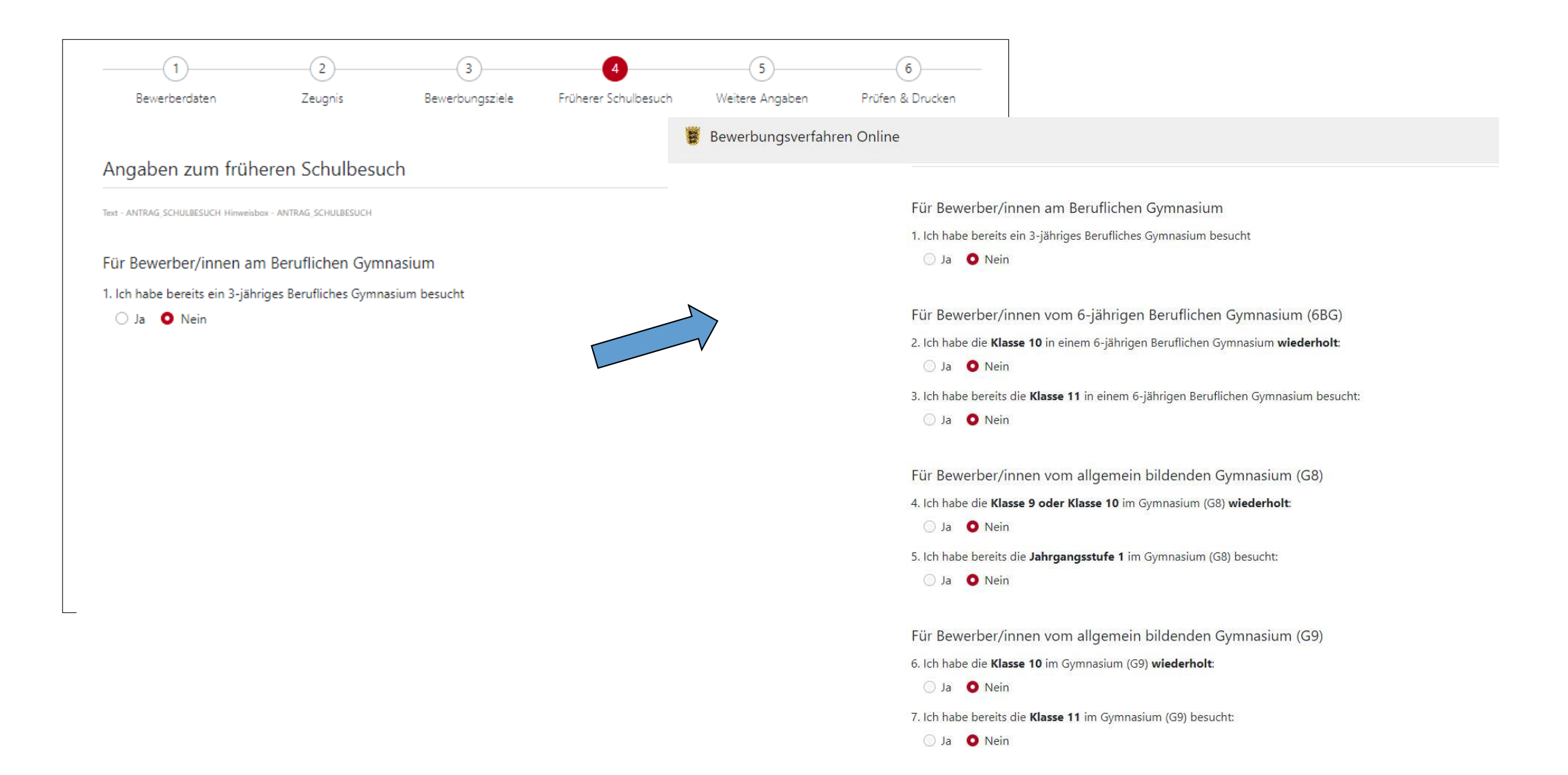

#### BewO - vom Zugang zum Aufnahmeantrag: Daten prüfen und Probeausdruck erstellen

| (1)                | 2            | 3               | 4                    | (5)             | 6                |
|--------------------|--------------|-----------------|----------------------|-----------------|------------------|
| Bewerberdaten      | Zeugnis      | Bewerbungsziele | Früherer Schulbesuch | Weitere Angaben | Prüfen & Drucken |
|                    |              |                 |                      |                 |                  |
|                    |              |                 |                      |                 |                  |
| Bewerberdaten      |              |                 |                      |                 |                  |
| Bewerber/-in       |              |                 | Erziehungsberechtig  | gte(r)          |                  |
| Vorname            | Max          |                 | Anrede               | Eltern          |                  |
| Nachname           | Musterman    | in              | Vorname              | Petra und       | Peter            |
| Geschlecht         | männlich     |                 | Nachname             | Musterma        | nn               |
| Geburtsdatum       | 02.02.2002   |                 | America              |                 |                  |
| Geburtsort         | Stuttgart    |                 | Anschrift            |                 |                  |
|                    |              |                 | Straße, Hausnummer   | Königstr.       | 22               |
| Anschrift          |              |                 | PLZ, Ort             | -               |                  |
| Straße, Hausnummer | Königstr. 22 | 2               | Teilort              | -               |                  |
| PLZ, Ort           | 70173 Stutt  | lgart           | Land                 | -               |                  |
| Teilort            | -            |                 | Kontakt              |                 |                  |
| Bundesland         | -            |                 | Kontakt              |                 |                  |
| Land               | Deutschlan   | d               | Telefon              | 0711-225        | 22               |
|                    |              |                 | Mabiltelefon         | -               |                  |
| Kontakt            |              |                 | E-Mail-Adresse       | familie@n       | nustermann.de    |
| Telefon            | 0711-2252    | 2               |                      |                 |                  |
| Mobiltelefon       | -            |                 |                      |                 |                  |

|--|

Nach dem Ausdruck des abzugebenden Antrags, können die Prioritäten oder die Bildungsgänge nur noch durch einen Änderungsantrag (auch online) geändert werden.

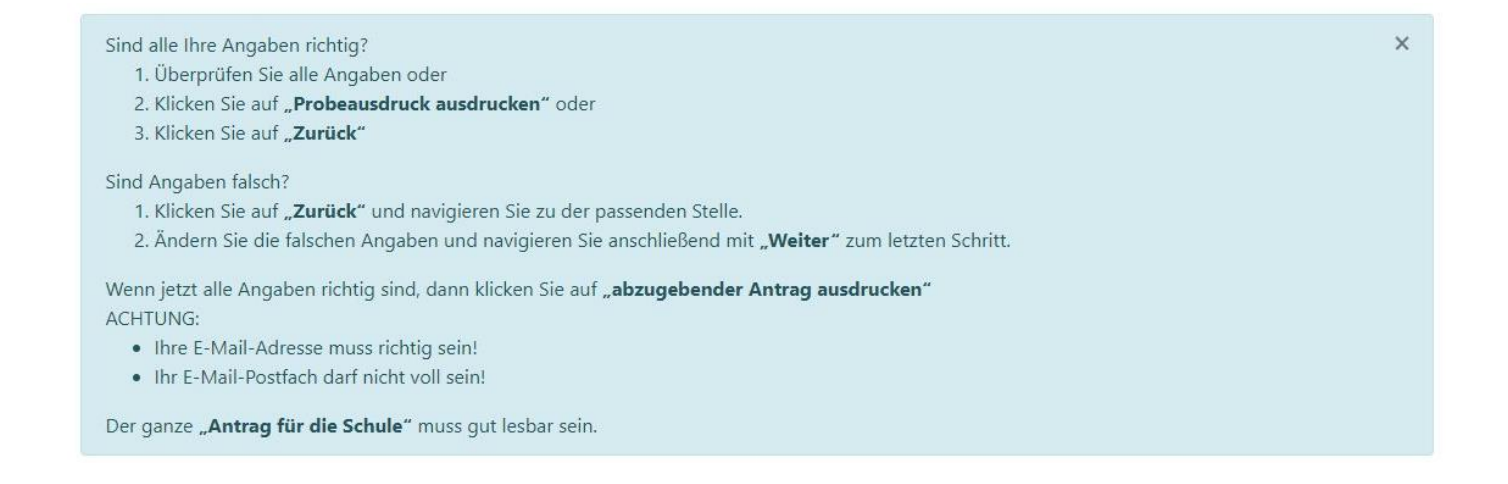

### BewO - vom Zugang zur Schulplatzinformation: abzugebenden Aufnahmeantrag ausdrucken

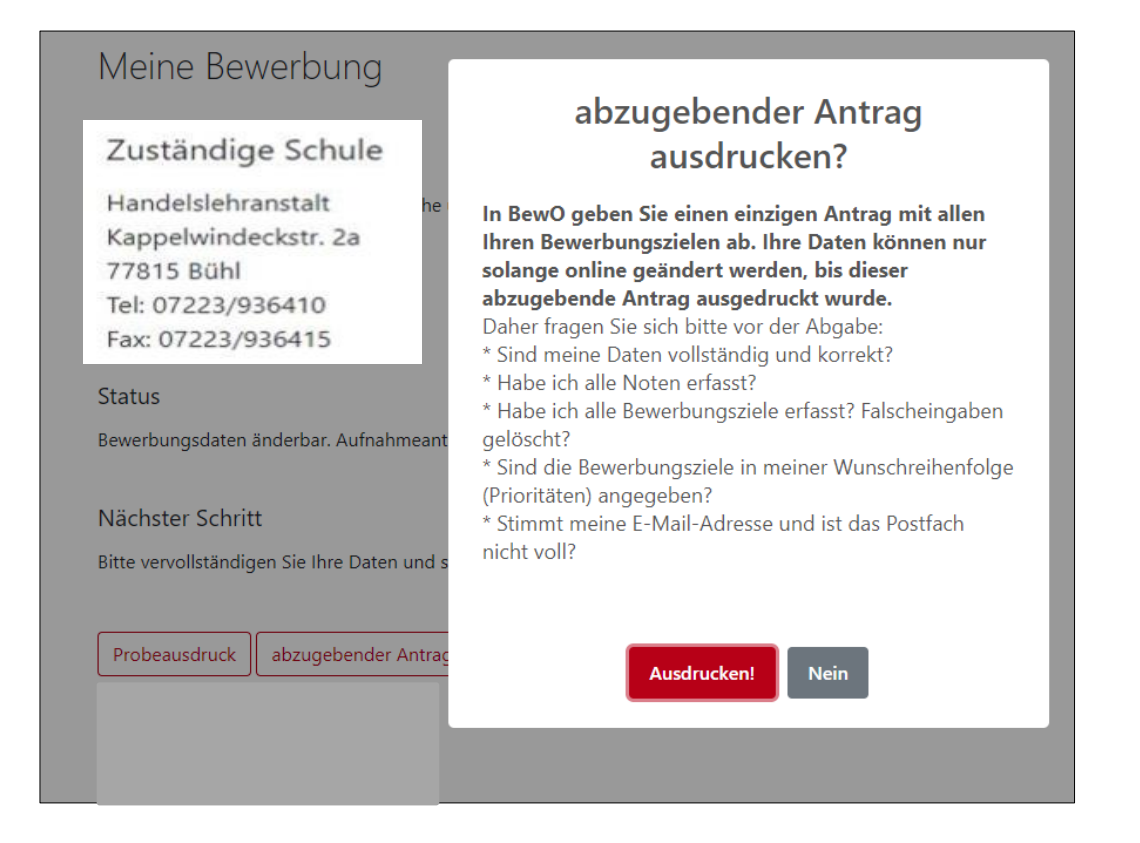

#### BewO - vom Zugang zur Schulplatzinformation: abzugebenden Aufnahmeantrag ausdrucken

| na filo analog ing na saing ang ang ang ang ang ang ang ang ang a                                                             | and the same second and back and the second second second                                                                                                    |
|----------------------------------------------------------------------------------------------------|----------------------------------------------------------------------------------------------------|
| Bitte legen Sie diesen Aufnahmeantrag (ohne Anlagen) sowie die unterhalb der                                                  | Checkliste für Bewerber/innen                                                                                                    |
| Bewerbungsziele genannten Unterlagen spätestens bis zum 01.03.2024 an<br>olgender Schule zuerst vor:                          | Antrag online ausfüllen und<br>ausdrucken                                                                                                    |
| andelslehranstalt, Kappelwindeckstr. 2a, 77815 Bühl (Tel: 07223/936410                                                        | Antrag unterschreiben                                                                                                    |
| Fax: 07223/936415)                                                                                                    | Bewerbungsunterlagen an Prio1<br>Schule abgeben (erforderliche<br>Dokumente nicht vergessen!)                                                                                                    |
| nwieweit die Bewerbungsunterlagen an weiteren Schulen vorzulegen sind,                                                        | Bewerbungsunterlagen ggf. an<br>weiteren Schulen abgeben                                                                                                    |
| ntnehmen Sie dem "X" in der Spalte "Vorlage der Bewerbungsunterlagen<br>rforderlich" in dem Abschnitt Bewerbungsziele (s.u.). | Im Juli fristgerechte Vorlage der<br>Endnoten an zuständiger Schule                                                                                                    |
| Jur bei fristgerechter Abgabe des Aufnahmeantrags nehmen Sie am<br>Bewerbungsverfahren teil.                                  | Verteilergebnis online einsehen<br>und ggf, am Aufnahmetag an<br>zuständiger Schule erscheinen                                                                                                    |
|                                                                                                    | the second second |

| Priorität | Schule                                              | Bildungsgang                                                                                                    | Vorlage der Bewerbungs-<br>unterlagen erforderlich |
|-----------|-----------------------------------------------------|----------------------------------------------------------------------------------------------------|----------------------------------------------------|
| 1.        | Handelslehranstalt<br>Kappelwindeckstr., 77815 Bühl | Berufliches Gymnasium,<br>Wirtschaftswissenschaftliche Richtung, Profil<br>Internationale Wirtschaft, 3-jährige Aufbauform<br>Internationale Wirtschaft (WGI) | x                                                  |
| 2.        | Handelslehranstalt<br>Kappelwindeckstr., 77815 Bühl | Berufliches Gymnasium,<br>Wirtschaftswissenschaftliche Richtung, Profil<br>Wirtschaft, 3-jährige Aufbauform<br>Wirtschaft (WGW)                               |                                                    |

Zur Vorlage bei der Schule den Antrag bitte um folgende notwendige Dokumente ergänzen (Originalzeugnis oder beglaubigte Kopie): Berufliches Gymnasium, Wirtschaftswissenschaftliche Richtung, Profil Internationale Wirtschaft, 3-jährige Aufbauform, Internationale Wirtschaft (WGI)

Dem Aufnahmeantrag sind beizufügen:

- 1. Tabellarischer Lebenslauf mit Angaben zum bisherigen Bildungsweg
- Beglaubigte Abschrift des Zeugnisses, das die Voraussetzungen f
  ür die Aufnahme nachweist. Sofern das Zeugnis zum Anmeldetermin noch nicht vorliegt, ist die Abschrift unverz
  üglich nachzureichen und dem Aufnahmeantrag einstweilen eine beglaubigte Abschrift des letzten Schulzeugnisses beizuf
  ügen.

# BewO - vom Zugang zur Schulplatzinformation: endgültiger Aufnahmeantrag

| verfügbaren Schulplät                           | nangig von der Effullung der Aufnanmevoraussetzungen der e<br>e. Gegebenenfalls findet ein Auswahlverfahren statt.                   | entsprechenden Bildungsgänge und der Anzahl de                             |
|-------------------------------------------------|----------------------------------------------------------------------------------------------------|----------------------------------------------------------------------------|
| Sie können der Schull<br>vortragen, die belegen | itung gegenüber insbesondere familiäre oder soziale Umstände od<br>, warum für Sie eine besondere Behandlung im Sinne der Härtefallr | er andere von Ihnen nicht zu vertretende Gründe<br>egelung angebracht ist. |
| Ich nehme die<br>gemäß Dater                    | Datenschutzerklärung zur Kenntnis und willige in die schutzerklärung ein.                                                            | elektronische Datenverarbeitung                                            |
| _                                               | lon E Mail Vorsand gomäß der Erklärung ein                                                                                           |                                                                            |
| ☑ Ich willige in a                              | ien E-mail-versand gemais der Erklarung ein.                                                                                         |                                                                            |

# BewO - vom Zugang zur Schulplatzinformation: Übersichtsseite

#### aktuelle Informationen über

- zuständige Schule
- Bewerbungsziele (bei Änderungen)
- Verteilergebnis (nach dem 1. und 2. Verteilungslauf)
- Wahlfächer (wird von der HLA freigeschaltet und online abgefragt)

#### Übersicht

| Meine Bewerbung<br>Eigene Bewerbung einsehen. | ändern oder löschen     |  |
|-----------------------------------------------|-------------------------|--|
|                                               |                         |  |
| Meine Daten                                   |                         |  |
| Bestandsdaten, E-Mail-Adres                   | se und Kennwort         |  |
|                                               |                         |  |
|                                               |                         |  |
| Freie Plätze an Schule                        |                         |  |
| Übersicht über Schulen, Schu                  | lorte und Bildungsgänge |  |
|                                               |                         |  |

Datenschutzrichtlinie

Hilfe Hilfe / Info / Dokumente

Keine Informationen vorhanden.

Aktuelle Termine

### **BewO - vom Zugang zur Schulplatzinformation: Schulplatzinformation**

- ✓ in BewO einloggen
- ✓ Online in der Übersicht auf den Button "Verteilergebnis" klicken
- ✓ Schreiben enthält evtl. Anlagen (Dokumentenlinks)

| An<br>Max Mustermann            |                                                                                            |                         |
|---------------------------------|--------------------------------------------------------------------------------------------|-------------------------|
| Königstr. 22<br>70173 Stuttgart |                                                                                            |                         |
|                                 | Sofern Sie den Schulplatz nicht annehmen möchten, informieren                              | Sie uns bitte umgehend. |
|                                 | Mit freundlichen Grüßen                                                                    |                         |
|                                 | Die Schulleitung<br>(Schreiben ist maschinell erstellt und daher ohne Unterschrift gültig) |                         |
|                                 | Anlagen:<br><u>Merkblatt-deutsch-e-ticket.pdf</u>                                          |                         |

### **BewO – bei Problemen**

#### Passwort vergessen

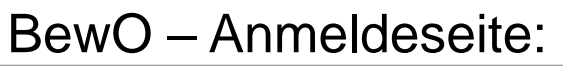

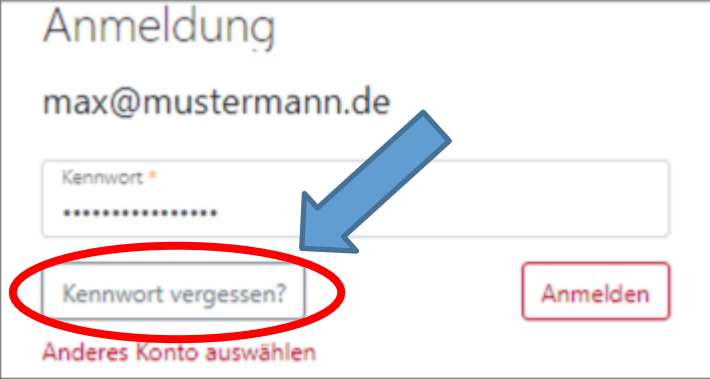

- 1. E-Mail-Adresse eingeben
- 2. Link in E-Mail bestätigen
- 3. Passwort ändern

# zuständige Schule

- in BewO einloggen
- auf der Überblickseite steht die aktuell zuständige Schule

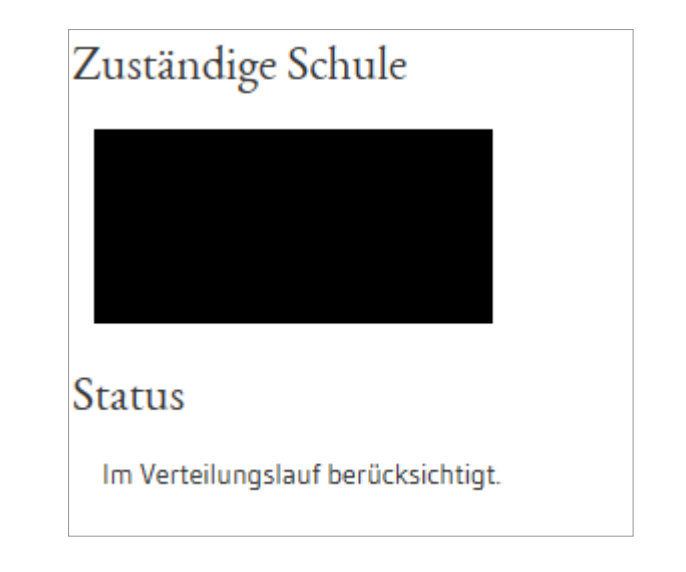

# **BewO – Wichtige Hinweise**

- Erziehungsberechtigte müssen bei Minderjährigen den Aufnahmeantrag unterschreiben
- Abgabe des Aufnahmeantrags und der notwendigen Unterlagen an der Schule erster Priorität ("Wunschschule") ist eine Voraussetzung für die Teilnahme am Bewerbungsverfahren
- Versand von Informationen zum Stand der Bewerbung und der Schulplatzvergabe erfolgt an die angegebenen E-Mail-Adressen (Benutzerdaten und ggf. Erziehungsberechtigte)
- werden die Aufnahmevoraussetzungen für kein gewünschtes Bildungsziel erfüllt, versendet die zuständige Schule eine **Absage**

# **BewO – wichtige Hinweise**

- Speicherung der Bewerberdaten nach jedem Schritt, so dass eine schrittweise Eingabe der Daten möglich ist
- Online-Änderung der Bewerberdaten nur bis zum Ausdruck "Abzugebender Ausdruck" möglich (Empfehlung: vorab Probeausdruck)
- Änderung der Prioritäten
  - vor dem 1. März online im Aufnahmeantrag möglich, solange die Bewerbung noch nicht endgültig ausgedruckt wurde
  - sobald endgültiger Ausdruck durch die Schule eingelesen wurde: Prioritätenänderung durch Bewerber/in bzw. Erziehungsberechtigte nur als Änderungsantrag (auch online) möglich

#### Fragen und Probleme – an wen wenden Sie sich?

- Bis zur Vergabe des vorläufigen Schulplatzes im März wenden Sie sich bei Fragen und Problemen zunächst an die Schule Ihrer ersten Priorität.
- Danach ist die Schule für Sie zuständig, an der Sie einen vorläufigen Schulplatz erhalten haben.
- Wenn Sie keinen vorläufigen Schulplatz erhalten haben, ist weiterhin die Schule der ersten Priorität für Sie zuständig.
- Die zuständige Schule ist nach dem Einloggen in BewO auf der Überblickseite online sichtbar.

Vielen Dank für Ihre Aufmerksamkeit!